## Elect to receive the IRS Form 1098-T in ctcLink

Web version of ctcLink:

1. Click on the "Financial Account" tile

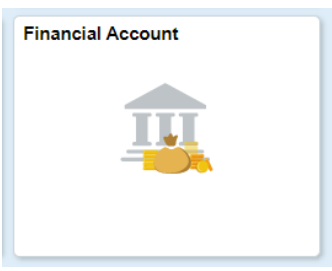

2. Click on "1098-T" and click on "View 1098-T"

| CtcLink Student Homepage |   |
|--------------------------|---|
| Account Balance          |   |
| E Charges                | ~ |
| Payments                 | ~ |
| 樻 1098-Т                 | ^ |
| View 1098-T              |   |
| Rayment Plans            | ~ |
| Other Account Activities | ~ |

3. Click "Grant Consent"

## View 1098-T

## 1098-T Report Selection

Years listed indicate which 1098-T statements are available for you to access. Please note that the Printed Date will only be visible for years you received a paper copy. Select the Tax Year hyperlink to view the 1098-T Tuition Statement. To view the details, select the Box Amount Tab. View the details by selecting the hyperlink on the Amount field.

Note:

1. If you use a pop-up blocker, you will have to disable it to display your 1098-T.

2. If there is no hyperlink for the amounts, detail information is not available. Please contact your Cashier's office should you need more information.

(i) You have not consented to receive your 1098-T via on-line access. Select the Grant Consent push button to allow on-line receipt.

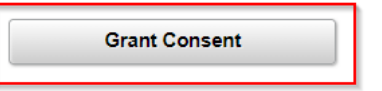

4. Check the "I agree" box and click "Submit"

| 1098-1 Consent Agree                                                                                                  | ement                                                                              |                                                                                                    |  |
|----------------------------------------------------------------------------------------------------|------------------------------------------------------------------------------------|----------------------------------------------------------------------------------------------------|--|
| ree to receive my 1098-T Tax form<br>sement ' checkbox means you will<br>on to always access your 1098-T o<br>sction. | electronically through of<br>no longer receive the 10<br>on-line. Select the Cance | n-line access. Selecting the 'Yes, I have read the<br>98-T form via US mail. Select the Submit push<br>el push button to return to the 1098-T Year |  |
| agreement is dated                                                                                                    | 12/02/2021                                                                         | ☐ Yes, I have read the agreement                                                                                                    |  |
|                                                                                                    |                                                                                    |                                                                                                    |  |

Mobile Version